# ELECOM

USB 2.0 メモリーリーダライタ MR-K013 シリーズ ユーザーズマニュアル

### はじめに

このたびは、USB 2.0 メモリーリーダライタ MR-K013 シリーズをお買い上げいただきありが とうございます。 本製品は、Windows パソコン /Macintosh の USB ポートに接続して使用するメモリーリーダラ

イタです。 本マニュアルは、本製品の使い方について説明しています。ご使用になる前に本マニュアルをよ

くお読みになり、正しくご使用ください。

### 安全にご使用いただくために

- ◆製品の取り付け、取りはずしの際には、必ず端末の本体および周辺機器メーカーの注意事項に従ってください。
- ▲製品の分解、改造、修理をご自分でおこなわないでください。
- 火災や感電、故障の原因になります。また、故障時の保証の対象外となります。
- 本製品および本製品を取り付けた端末を、水を使う場所や湿気の多いところで使用しないでく キャーン ださい。

火災や感電、故障の原因になります。

- 本製品の取り付け、取りはずしのときには、本製品に触れる前に金属製のもの(スチールデスク、 ドアのノブなど)にモモを始めて、数字=(-1)<sup>2</sup> ドアのノブなど)に手を触れて、静電気を除去してから作業をおこなってください。 静電気は本製品の破損の原因になります。
- 本製品は乳幼児の手の届かないところで使用・保管してください。誤って飲み込むと、窒息し たり、身体に悪影響をおよぼしたりする恐れがあります。万一、飲み込んだと思われる場合は、 すぐに医師にご相談ください。
- ◇ 紛失の恐れがあるため、メモリカードを挿入したまま持ち運ばないでください。
- 異常を感じた場合はすぐに使用を中止し、お買い上げの販売店、もしくは当社総合インフォ
   メーション・ケンター・「\*\*ロミノ・\*\*+・、 メーションセンターにご相談ください。

## ご使用にあたって

- ▲製品を接続してから認識されるまでに約1分ほど時間がかかる場合があります。
- 特殊フォーマットや古いタイプのメディアなどは、メディアによって読み書きできない場合があ
- ります。 • デジカメ、携帯電話などでメディアを使用する場合は、使用する機器でフォーマット(初期化)し てください。
- パソコンでフォーマットしたメディアは使用できない場合があります。その場合、使用する機器 で改めてフォーマット(初期化)していただくことで使用できるようになります。
- 本製品の取りはずしは、本マニュアルに記載の方法に従ってください。ファイルが消失してしま う恐れがあります。
- 消失・破損したデータに関しては、当社は一切の責任を負いかねます。
- 本製品ならびにメディアは、正しい向きでまっすぐ抜き差ししてください。
- 本製品を湿気やホコリの多いところで使用しないでください。
- 本製品に強い衝撃を与えないでください。
- お手入れの際には乾いたやわらかい布で軽く拭いてください。
- ベンジン、シンナー、アルコールなどは使用しないでください。

| 仕様       |                                                                                                    |
|----------|----------------------------------------------------------------------------------------------------|
| 製品名      | USB 2.0 メモリーリーダライタ                                                                                                    |
| 製品型番     | MR-K013                                                                                                    |
| 対応 OS    | Windows <sup>®</sup> 8.1、Windows <sup>®</sup> 7(SP1)、Windows Vista <sup>®</sup> (SP2)<br>Macintosh OS X 10.7 ~ 10.7.5、10.8 ~ 10.8.3、10.9、10.10 |
| インターフェイス | USB2.0                                                                                                    |
| 外形寸法     | 約幅 72.0 ×奥行 33.0 ×高さ 15.4mm(ケーブルを除く)                                                                                                    |
| ケーブル長    | 約 5cm (コネクタを除く)                                                                                                    |
| 動作温度     | 5~40℃                                                                                                    |
| 動作湿度     | 30~80%(結露なきこと)                                                                                                    |
| 質量       | 約 54 g                                                                                                    |

- ・対応メディアの最新情報は、弊社 Web ページ(www.elecom.co.jp/)をご覧くだ さい。
  - 本製品はファームウェアのアップデートにより、最新のメディアへの対応を予定し ています。

♥ ・使用時には1つのメディアのみをメモリーカードスロットに挿入してください。 複数のメディアを同時に挿入すると、認識しない場合があります。 本製品は著作権保護機能には対応しておりません。

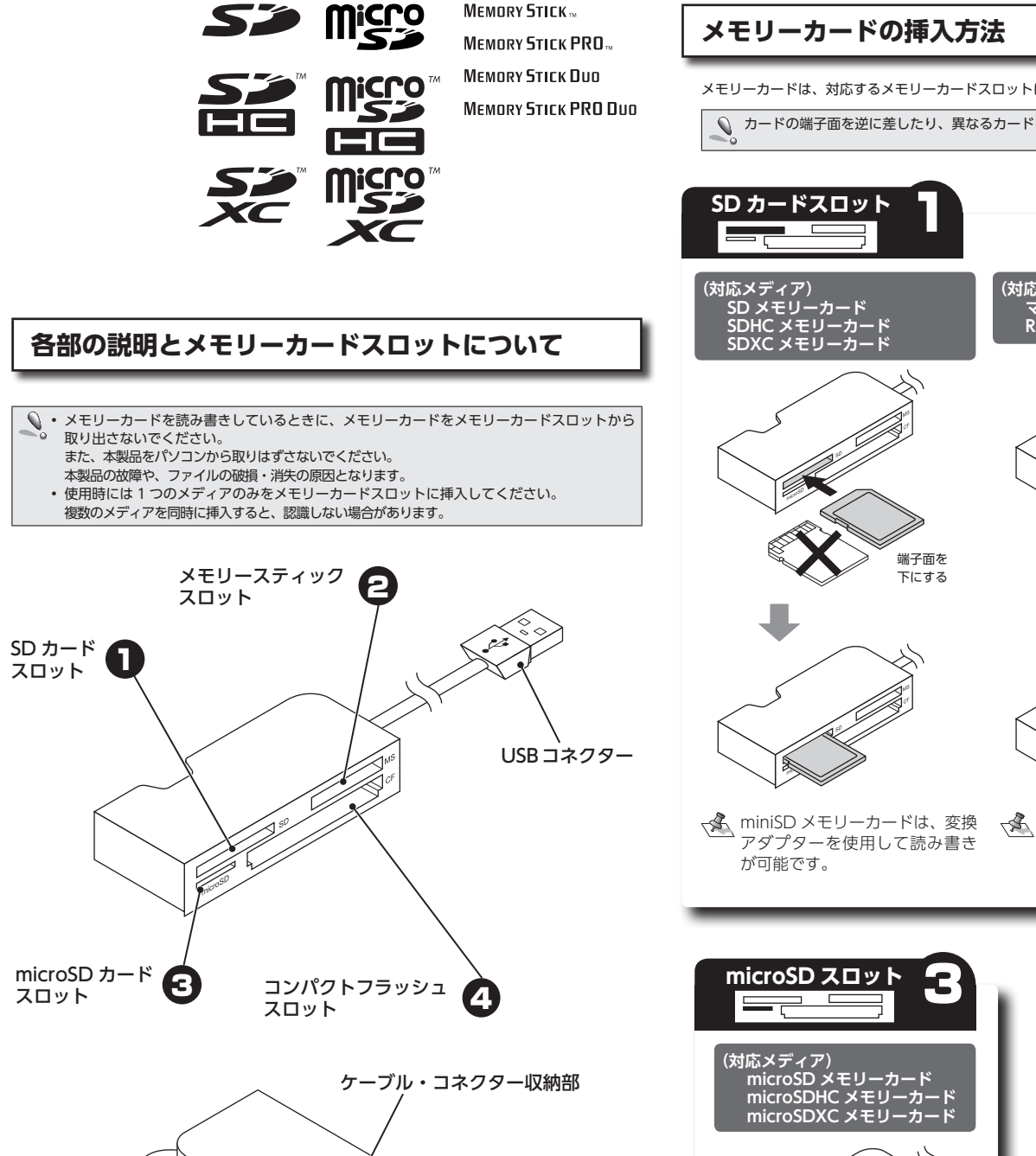

USBコネクター

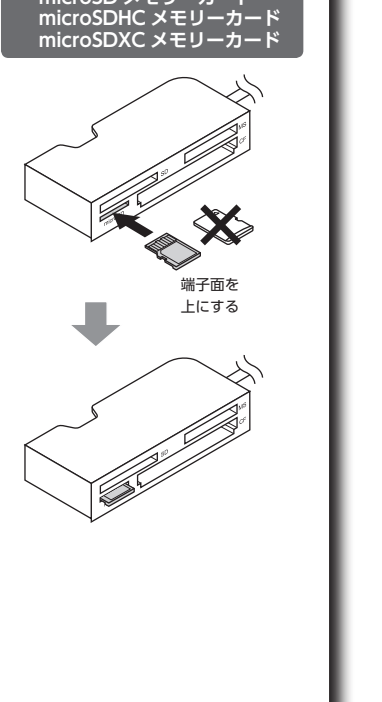

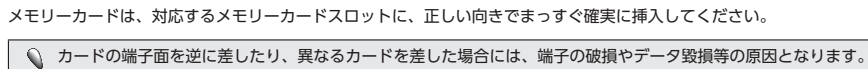

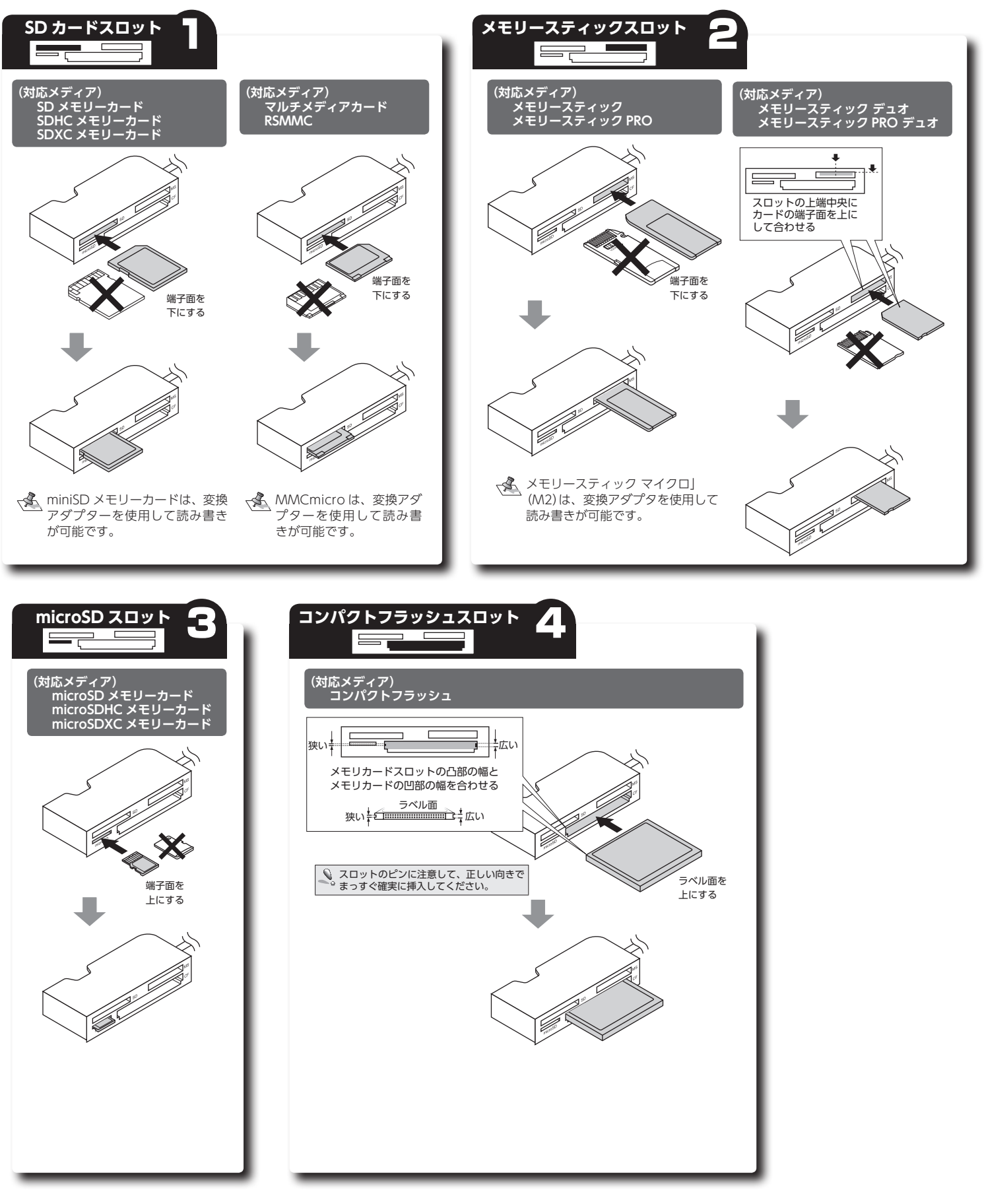

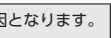

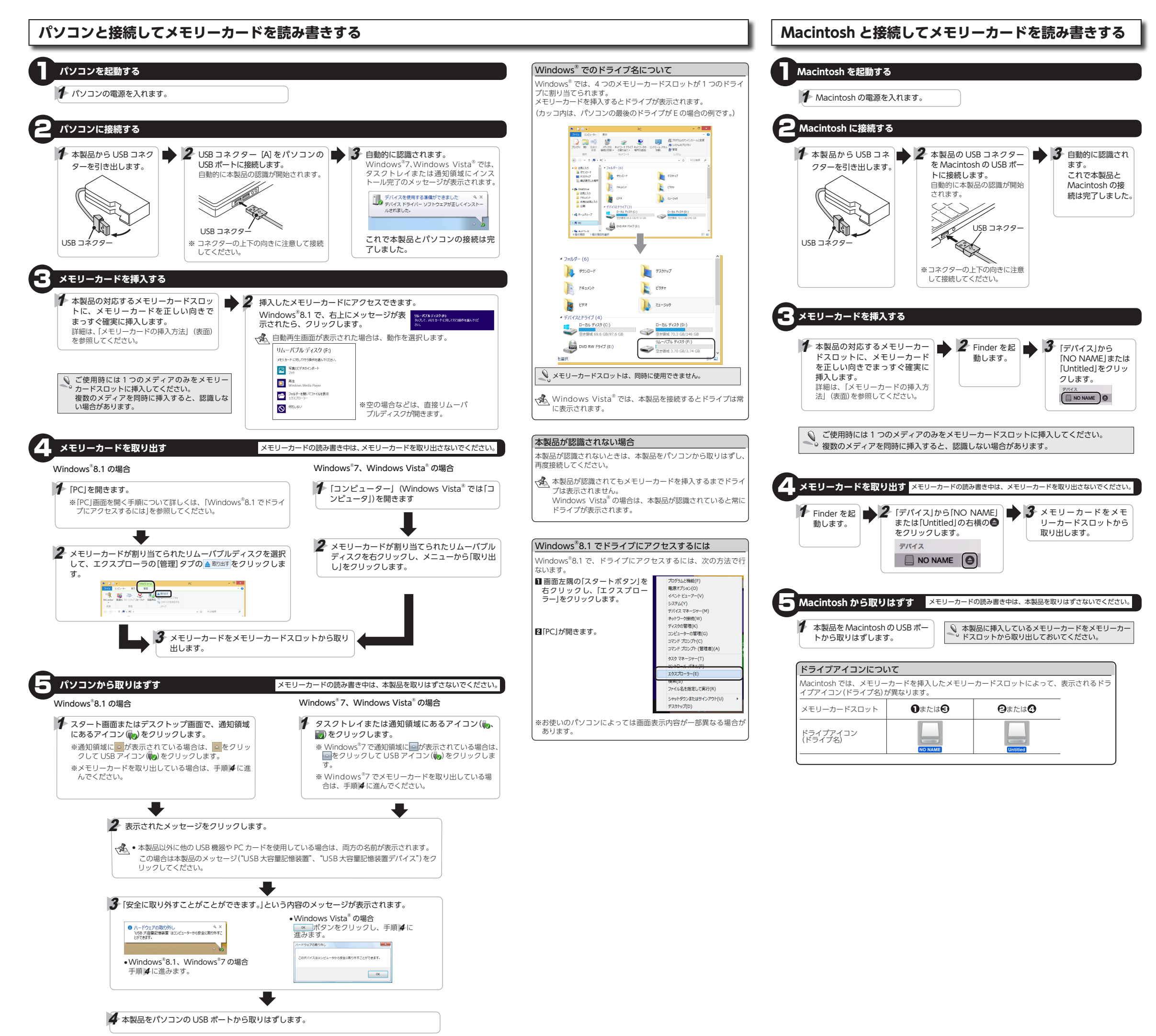

## 困ったときは…

接続や操作などで困ったときは、下記 URL または右の QR コードの URL ヘアクセスしてく ださい。

弊社サポートポータルから、サポート情報を参照することができます。

http://www.elecom.co.ip/rd/elesup/019.html

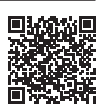

## ユーザーサポートについて

【よくあるご質問とその回答】 www.elecom.co.jp/support こちらから「製品 Q&A」をご覧ください。

【お雷話・FAX によるお問い合わせ(ナビダイヤル)】 エレコム総合インフォメーションセンター TEL:0570-084-465 FAX:0570-050-012 [受付時間]

9:00~19:00 年中無休

※本製品の保証書は再発行致しませんので内容をお確かめの上大切に保管してください。

各種機器との設定方法はえれさぼ えれさぽで検索 Q えれさぽ 検索

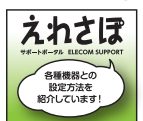

#### 保証規定・

#### ■保証内容

1.弊社が定める保証期間(本製品ご購入日から起算さ れます。)内に、適切な使用環境で発生した本製品 の故障に限り、無償で本製品を修理または交換い たします。

#### ■無償保証範囲

- 以下の場合には、保証対象外となります。

   (1) 保証書および故障した本製品をご提出いた
- だけない場合。 (2) 保証書に販売店ならびに購入年月日の記載 がない場合、またはご購入日が確認できる 証明書(レシート・納品書など)をご提示い ただけない場合。
- ににけない場合。 保証書に偽造・改変などが認められた場合。 弊社および弊社が指定する機関以外の第三 者ならびにお客様による改造、分解、修理
- により故障した場合。(5) 弊社が定める機器以外に接続、または組み
- 新社がためる検益以外にない。よこは融の 込んで使用し、故障または被損した場合。 通常一般家庭内で想定される使用環境の範 囲を超える温度、湿度、振動等により故障 (6) した場合。 (7) 本製品を購入いただいた後の輸送中に発生
- した衝撃、落下等により故障した場合。 (8) 地震、火災、落雷、風水害、その他の天変 地異、公害、異常電圧などの外的要因によ
- 地共、ム古、共市電圧などの外的委囚により 対政障した場合。 その他、無償修理または交換が認められな い事由が発見された場合。 (9)

## ■修理

▶★ 3. 修理のご依頼は、本保証書を本製品に添えて、お 買い上げの販売店にお持ちいただくか、弊社修理 センターに送付してください。

- 弊社修理センターへご送付いただく場合の送料は お客様のご負担となります。また、ご送付いただ く際、適切な梱包の上、紛失防止のため受渡の確認できる手段(宅配や簡易書留など)をご利用くだ
- 認 Cさる手段(毛配と作場の書面はと)をこれ用くに さい。尚、弊社は運送中の製品の破損、紛失につ いては一切の責任を負いかねます。 同機種での交換ができない場合は、保証対象製品 と同等またはそれ以上の性能を有する他の製品と 交換させていただく場合があります。 有償、無償にかかわらず修理により交換された旧
- 6 7
- 4 何償、無償にかかやらす修理により交換されにはかあます。 部品または用製品等は返却いたしかねます。 記憶メディア・ストレージ製品において、修理セ ンターにて製品交換を実施した際にはデータの係 全は行わず、全て初期化いたします。記憶メディ ア・ストレージ製品を修理に出す前には、お客様 ご自身でデータのパックアップを取っていただき ますようお願い致します。

### ■免責事項

- 本製品の故障について、弊社に故意または重大な 過失がある場合を除き、弊社の債務不履行および 不法行為等の損害賠償責任は、本製品購入代金を
- 上限とさせていただきます。 本製品の故障に起因する派生的、付随的、間接的 および精神的損害、逸失利益、ならびに 害の補償等につきましては、弊社は一切責任を負 いかねます。

#### ■有効範囲

- この保証書は、日本国内においてのみ有効です。
- 保証書は再発行いたしませんので、大切に保管し ください。

## USB2.0 メモリーリーダライタ MR-K013 シリーズ ユーザーズマニュアル

### 2015年4月1日第1版

- 本マニュアルの著作権は、エレコム株式会社が保有しています。 本マニュアルの内容の一部または全部を無断で複製 / 転載することを禁止させていただき
- ます。 本マニュアルの内容に関するご意見、ご質問がございましたら、エレコム総合インフォメー
- ションセンターまでご連絡願います。
- デザイン、仕様などは改良のため予告なく変更する場合があります。
- 本製品を使用したことによる他の機器の故障や不具合等につきましては、責任を負いかね ますのでご了承ください。
- 本製品のうち、戦略物資または役務に該当するものの輸出にあたっては、外為法に基づく 輸出または役務取引許可が必要です。
- MEMORY STICK、MEMORY STICK PRO、MEMORY STICK DUO及び
- MEMORY STICK PRO Dugは、ソニー株式会社の商標または登録商標です。 ・ CompactFlash® (コンパクトフラッシュ)は、米 SanDisk 社の登録商標です。 ・ SD ロゴ、SDHC ロゴ、SDXC ロゴ、microSD ロゴ、microSDHC ロゴ及び microSDXC ロゴは、SD-3C,LLC.の商標です。
- マルチメディアカードは独国インフィニオンテクノロジーズ社の商標です。
- Windows および Windows ロゴは、マイクロソフトの企業グループの商標です。 Mac、および Mac ロゴは、合衆国及びその他の国々で登録されているアップル社の商標
- その他記載されている会社名・製品名等は、一般に各社の商標または登録商標です。